# <mark>Studuino:bit</mark>「サンプル プログラミング集」 (第1.0版)

| •     | ノアイル               | 福乗 ヘルフ    | ·♡: ナユートリアル | Studuino_bitのフロシェク | (E)          |
|-------|--------------------|-----------|-------------|--------------------|--------------|
| =     | анк                |           |             |                    | N            |
|       | 動き                 |           |             |                    | ( Termer 1   |
| 動き    | 90) C              | 接続        |             |                    |              |
| 日本日   | 見た目                |           |             |                    |              |
|       | LEDØX:             | 入出力設定     |             |                    |              |
| 흅     |                    | モーター校正    |             |                    |              |
| •     | LEDのX:             | 拡張ブロック    |             |                    |              |
| 1426  | LEDIC              | おいせー値の部中  |             |                    |              |
| 無線    |                    | センリー値の設定  |             |                    | 8 22 8       |
| •     | LEDIC              | キャラクターモード | に切り替える      |                    | 1            |
| 制御    | LEDを全              | て 🛑 で点灯   |             |                    | 5 - 351      |
| 調べる   |                    |           |             |                    |              |
|       | LEDを全 <sup>・</sup> | CillkT    |             |                    |              |
| 演算    |                    |           |             |                    | ArtecRobo2.0 |
|       | 音                  |           |             |                    |              |
| 36.50 | ブザーか               | 6 60 を鳴らす |             |                    |              |

変数 ブザーから 60 を鳴らす

大分県立芸術文化短期大学 情報コミュニケーション学科 非常勤講師 望月陽一郎 mochizuki@oita-pic.ac.jp

作品のクレジットを表示する こと・営利目的での利用をし ないこと・元の作品を改変し ないこと (作者の許可を得ている場合 は除きます)

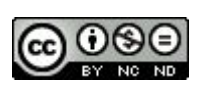

目 次

- 001 センサーの値を見る
- 002 センサーの値を表示する
- 003 ボタンでセンサーの値を表示する
- 004 プログラムを本体のみで実行する
- 005 明るさをグラフにする①/2
- 006 明るさをグラフにする②/2
- 007 リアルタイムグラフ
- 008 暗くなるとLED が点く
- 009 傾けると点が移動する
- 010 端まで来るとブザーが鳴る
- 011 動かすとブザーが鳴る
- 012 磁石をさがす

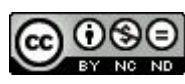

# Studuino:bit (USB 接続の場合)

https://www.artec-kk.co.jp/artecrobo2/ja/software/

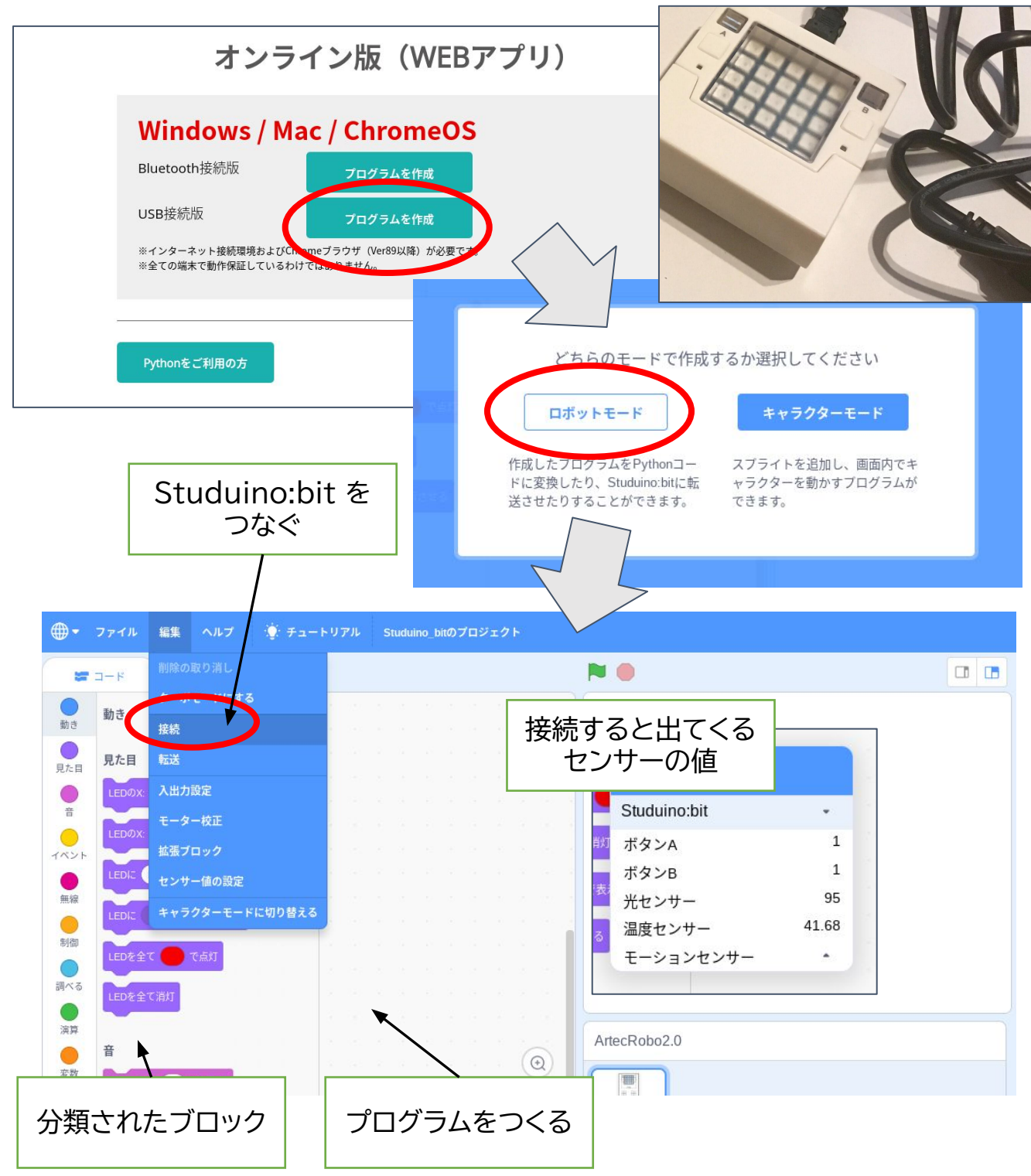

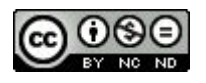

## 【説明】 Studuino:bit プログラミングサイト https://www.artec-kk.co.jp/artecrobo2/ja/software/

・インストール用のアプリダウンロード ・Web でプログラミング ができます。

USB 接続→ロボットモードの場合、

①ブロックを組み合わせてプログラミング。 ②USB 接続しているStuduino:bit で、

・接続したままプログラムを実行。

・転送してUSB 接続を解除し単独で実行。 できます。

(プログラムをPC に保存することもできます。)

※ダウンロード保存しておいたプログラムを読み込んで 修正することもできます。

> プログラムを「転送」し、 電池ボックスを取り付けると、 単体でプログラムが動きます。

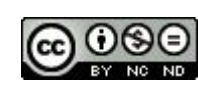

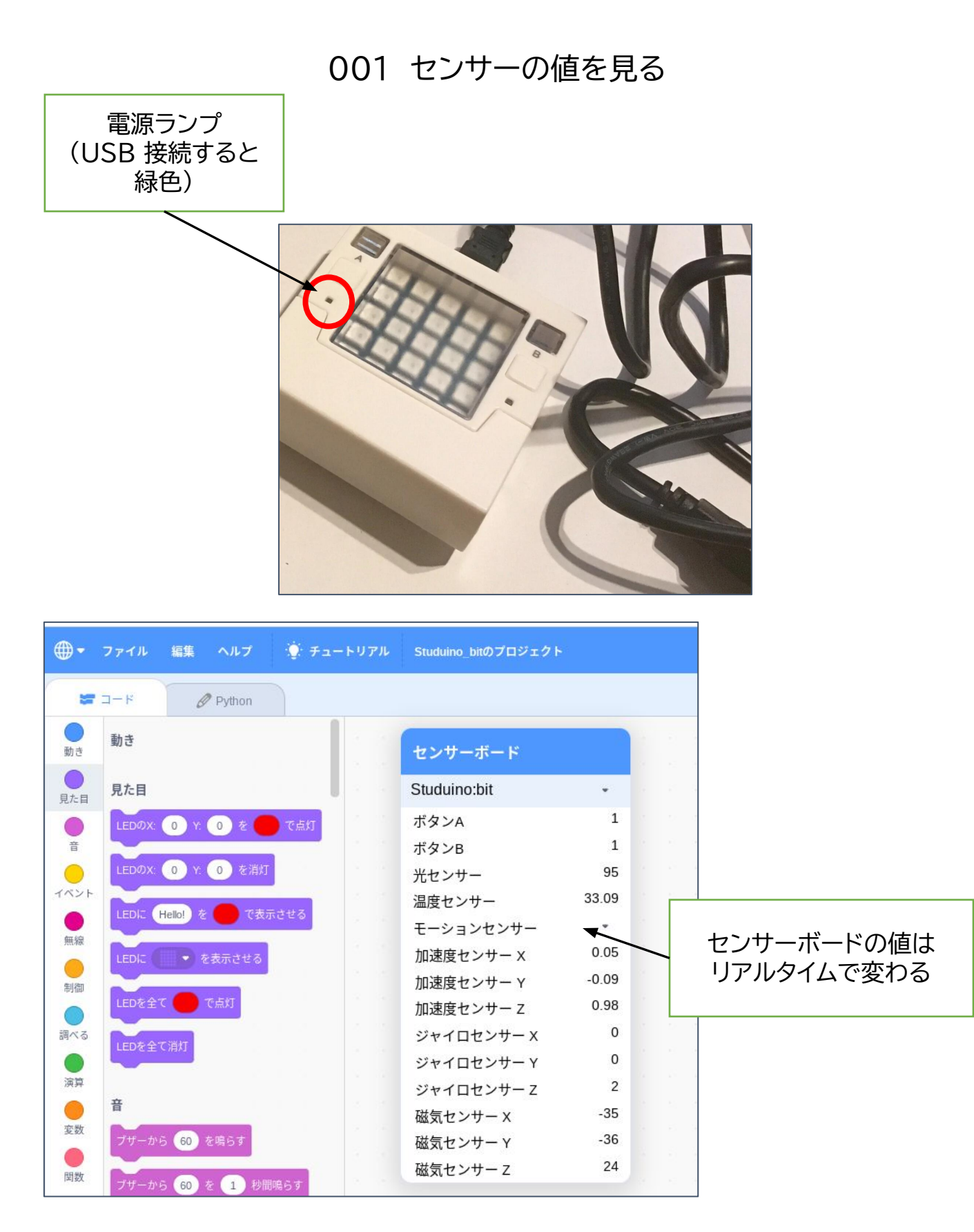

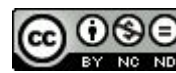

### 001 センサーの値を見る

#### 【説明】

USB 接続すると、 ・センサーボードが表示されます。 ・ボタン ・・・押されている:0 押されていない:1 ・光センサー・・・暗い0~100明るい (LED が明るく発光すると影響を受けることがあります。) ▼温度センサー ・・・℃ (電源が入ると発熱による温度上昇で、気温を示しません。) ・モーションヤンサー ・加速度センサー ・・・X, Y, Z 方向の動きを表示  $(-2.00 \sim 2.00)$ ・ジャイロセンサー ・・・X, Y, Z 方向の傾きを表示 (静止状態(0,0,0)から動き出したか) ・磁気センサー ・・・X, Y, Z の向きで磁気の強さを表示 (どの方向から磁石が近づいているかなど) 光センサー 温度センサー

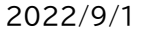

モーション センサーは内蔵

Created by ©Yoichiro.Mochizuki 2022

0 1 2 3V GND

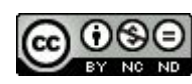

## 002 センサーの値を表示する

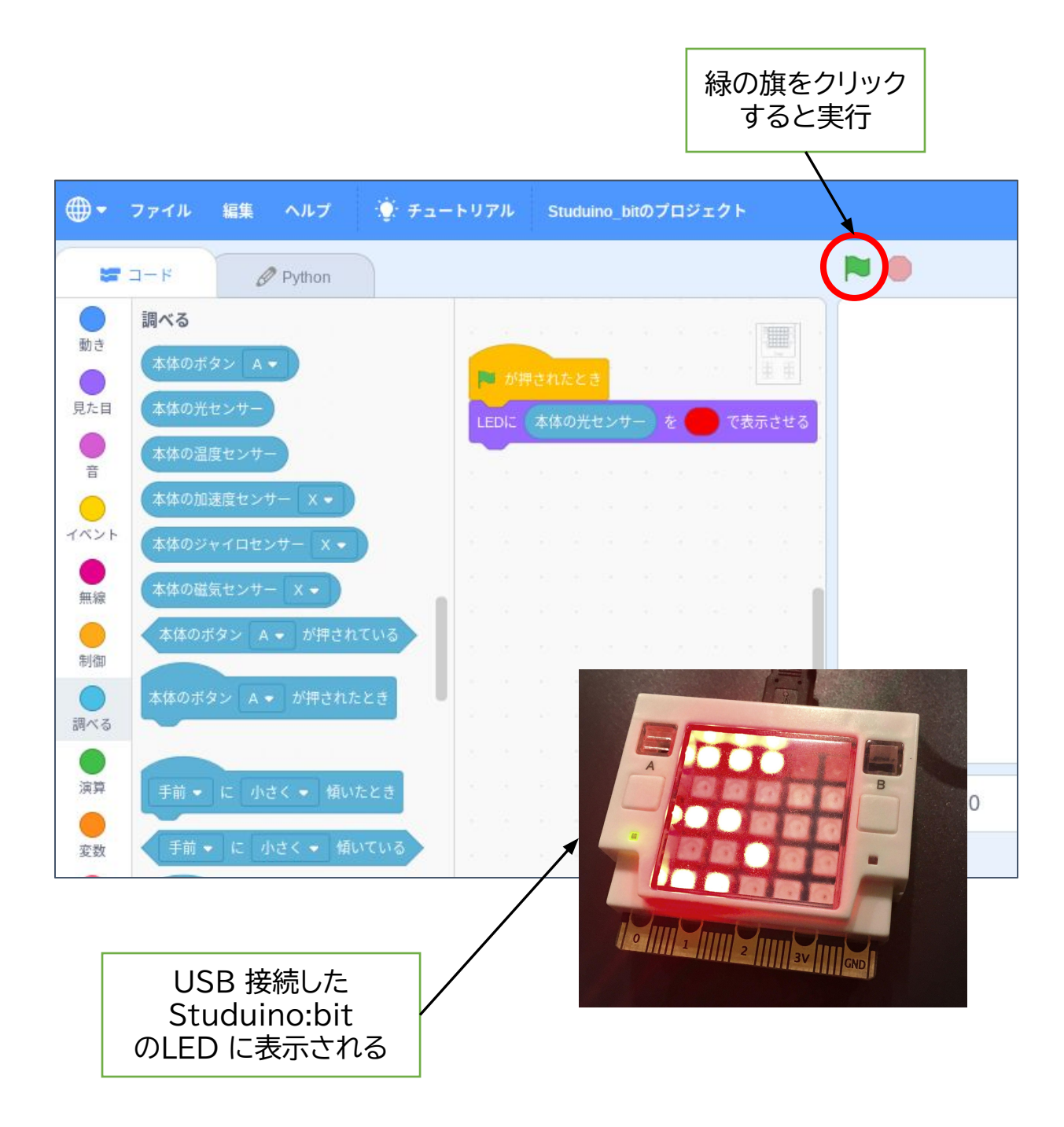

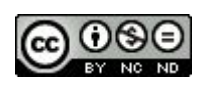

### 002 センサーの値を表示する

#### 【説明】

- カテゴリ ブロック
- ・イベント → ・緑の旗が押されたとき
- ・見た目 → ・LED にHello! を赤で表示する
- ・調べる → ・本体の光センサー

を組み立てます。

緑の旗が押されたとき

→ LED に「本体の光センサー(の値)」を赤で表示する というプログラムになります。

(変更できる部分)

・表示する色

・表示するセンサーの値(光センサー・温度センサー・加速度センサー

(X, Y, Z)・ジャイロセンサー(X, Y, Z)・磁気センサー(X, Y, Z)) ※温度センサーの値は、本体の温度で、気温を示すわけではありません。

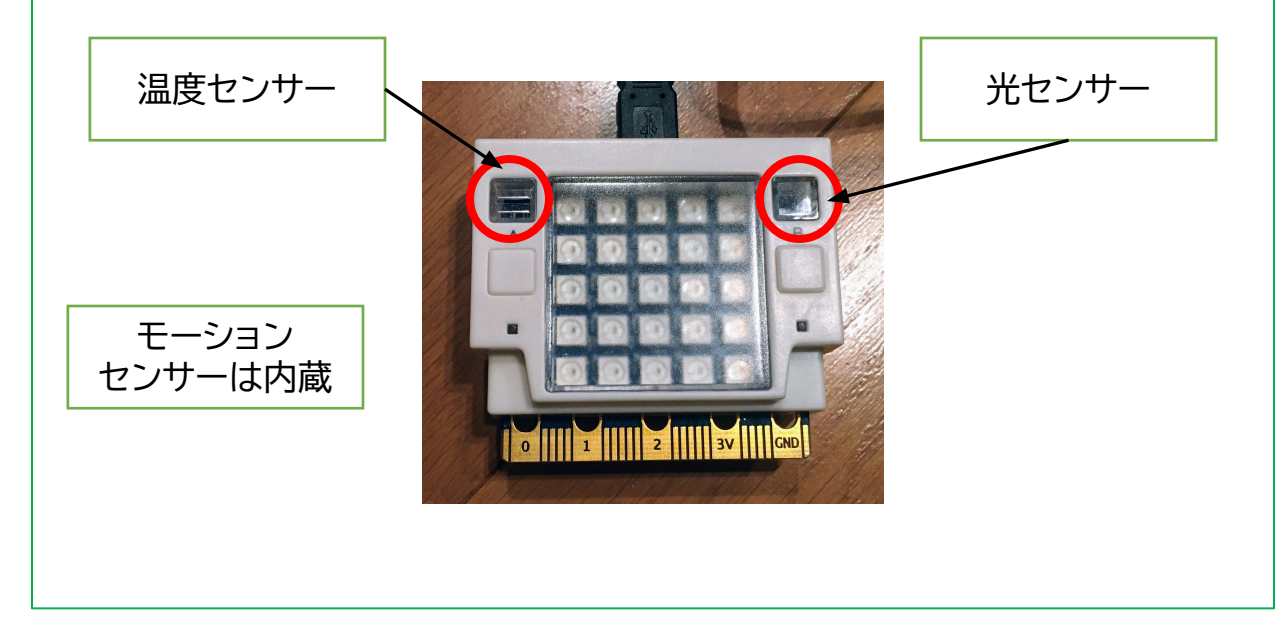

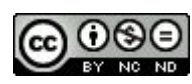

## 003 ボタンでセンサーの値を表示する

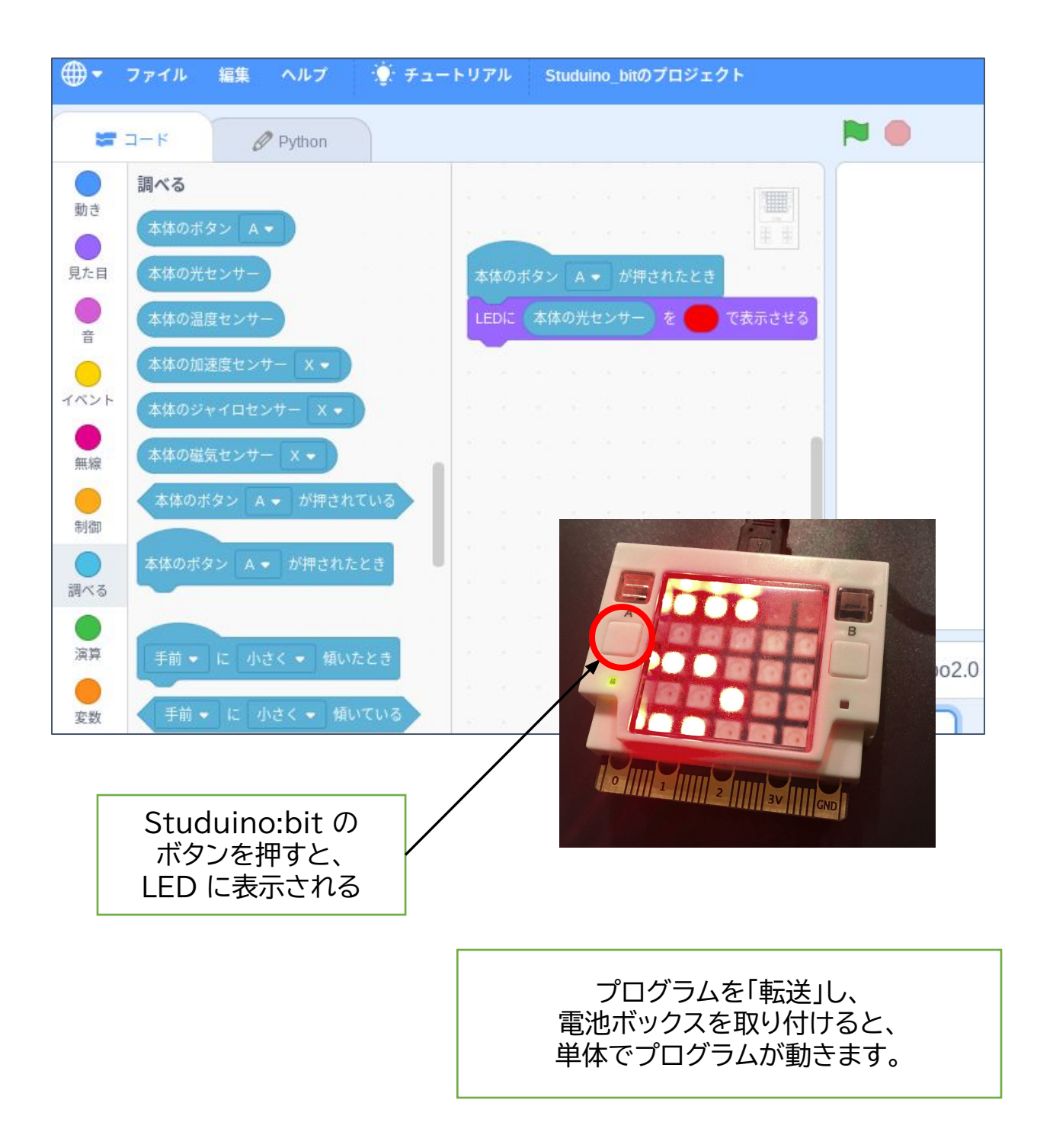

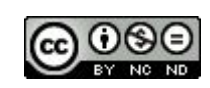

### 003 ボタンでセンサーの値を表示する

#### 【説明】

- カテゴリ ブロック
- ・調べる → ・本体のボタンA が押されたとき
- ・見た目 → ・LED にHello! を赤で表示する
- ・調べる → ・本体の光センサー
- を組み立てます。

本体のボタンA が押されたとき

→ LED に「本体の光センサー(の値)」を赤で表示する というプログラムになります。

(変更できる部分)

- ・押すボタン(A, B)
- ・表示する色
- ・表示するセンサーの値(光センサー・温度センサー・加速度センサー
  (X, Y, Z)・ジャイロセンサー(X, Y, Z)・磁気センサー(X, Y, Z))
  ※温度センサーの値は、本体の温度で、気温を示すわけではありません。

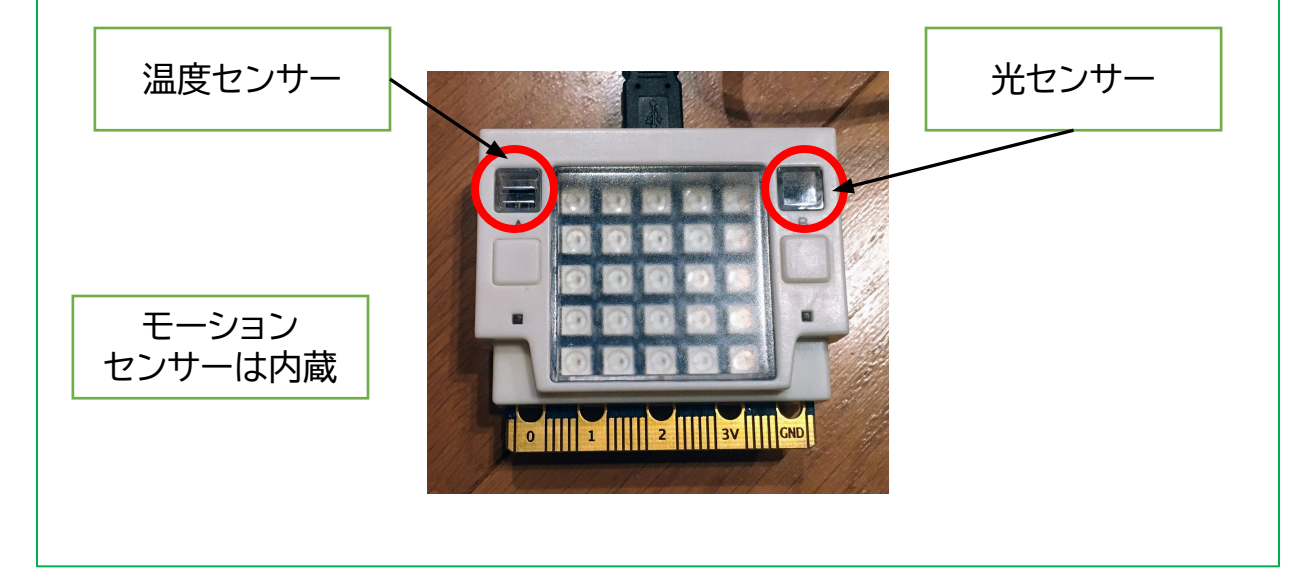

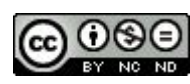

## 004 プログラムを本体のみで実行する

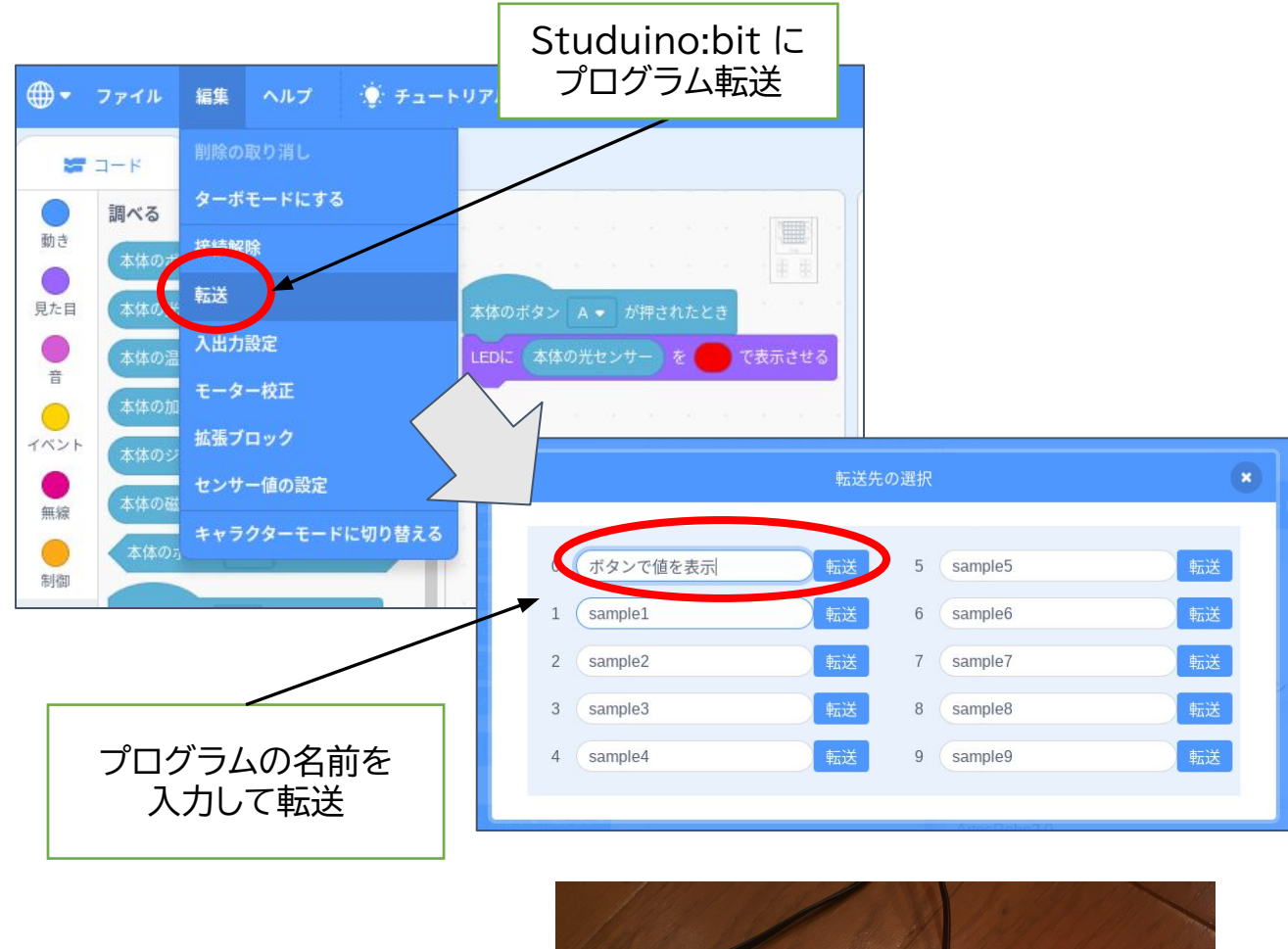

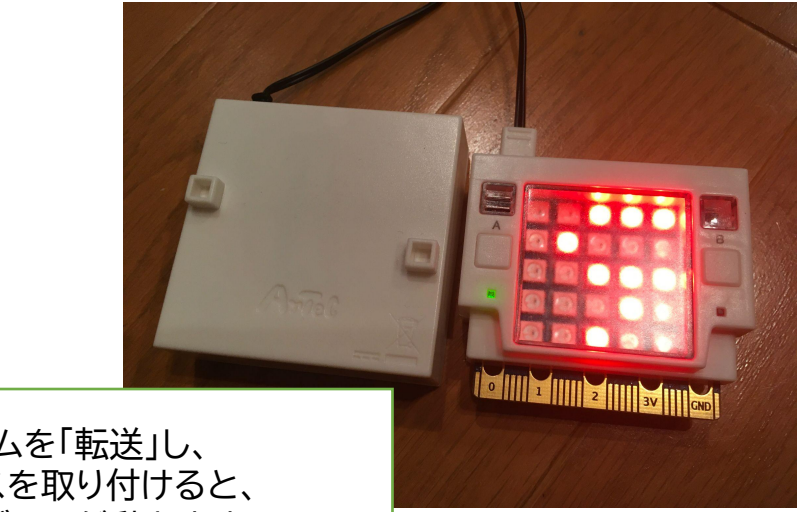

#### プログラムを「転送」し、 電池ボックスを取り付けると、 単体でプログラムが動きます。

## 004 プログラムを本体のみで実行する

【説明】

※転送するほうが「実行が速くなる」プログラムがあります。

転送するプログラム保存先

・0~9・・・上書きされます。

転送が成功すると「青」が点灯して、失敗すると「白」が点灯します。

※本体に保存されているプログラムから実行するものを選択
 ・ボタンA を押したまま「リセット」ボタンを押す。
 ・3秒後、電源ランプがついたらボタンA をはなす。

 $\downarrow$ 

・「0」が表示されます。

・・・ボタンA を押すと、0→1→2・・・9→0と変わります。

・・・ボタンBを押すとそのプログラムが選択されます。

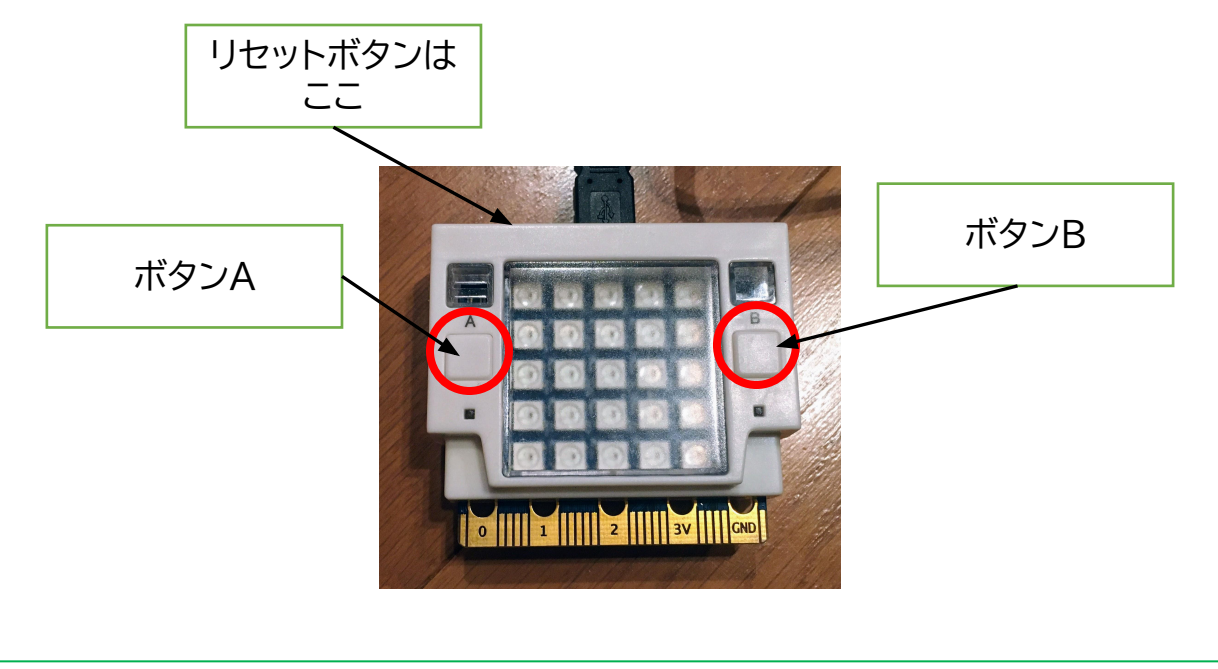

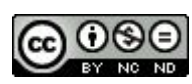

## 005 明るさをグラフにする①/2

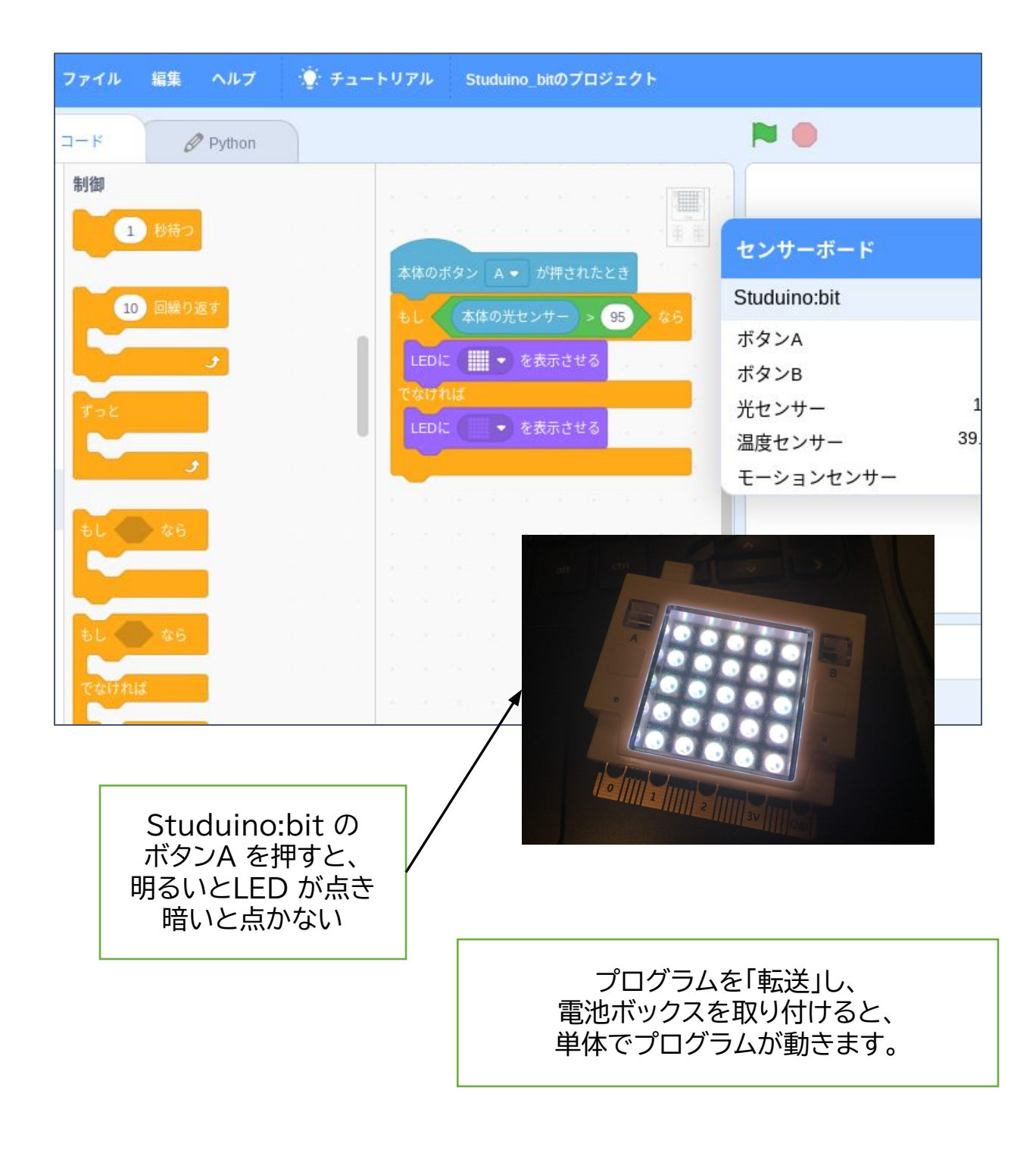

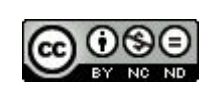

## 005 明るさをグラフにする①/2

【説明】

- カテゴリ ブロック
- ・調べる → ・本体のボタンA が押されたとき
- ・制 御 → ・もし「」なら・・・でなければ
- ·演算 → ·「」>50
- ・調べる → ・本体の光センサー
- ・見た目 → ・LED に「」を表示させる

を組み立てます。

本体のボタンA が押されたとき

- → もし「本体の光センサー(の値)>95」なら
- → LED に「すべて白」を表示させる
- → でなければ
- → LED に「すべて黒」を表示させる

というプログラムになります。

グラフ化の第①段階です。グラフを表示するブロックがないので、条件を分けながら つくっていきます。

・明るさセンサーは0~100の値ですが、指でセンサーを押さえてもそんなに下がら なかったため、「95」でサンプルをつくっています。センサーボードの値を見ながら 変えてみるとよいですね。

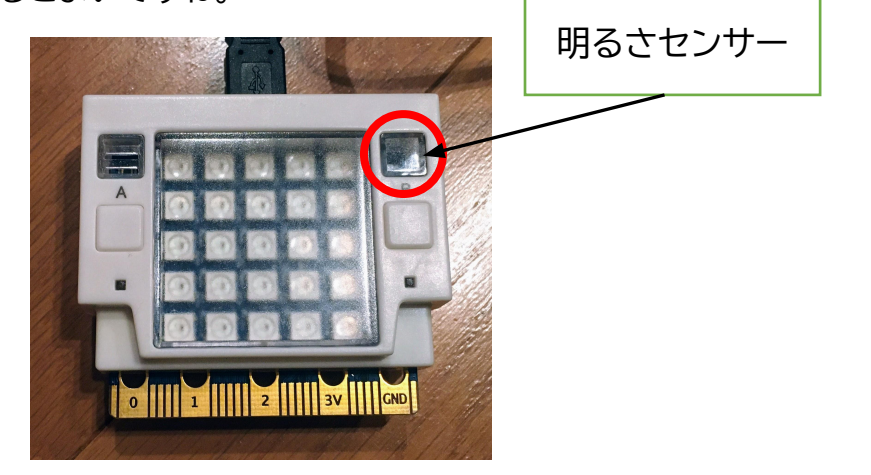

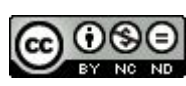

## 006 明るさをグラフにする②/2

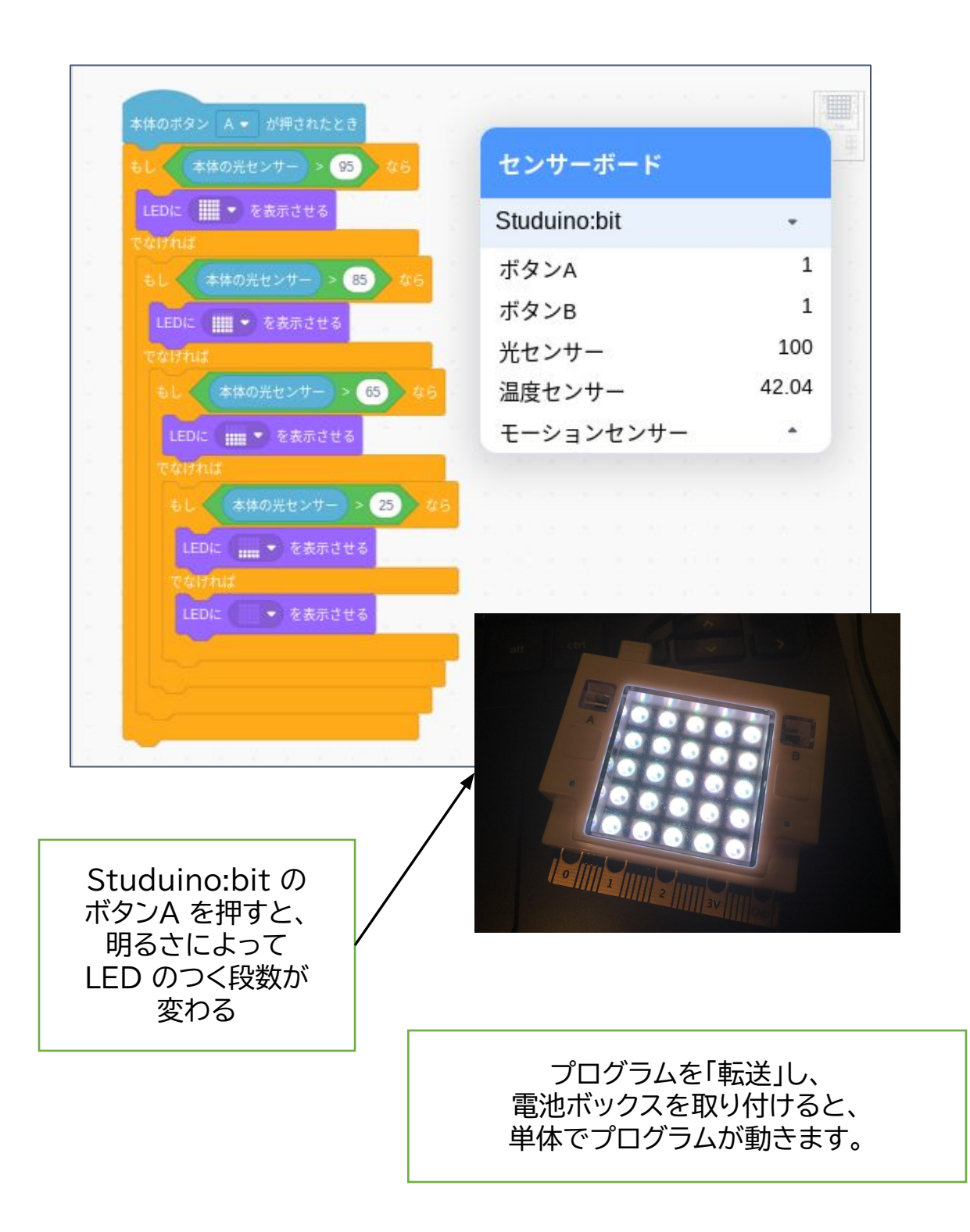

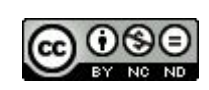

## 006 明るさをグラフにする②/2

【説明】

- カテゴリ ブロック
- ・調べる → ・本体のボタンA が押されたとき
- ・制 御 → ・もし「」なら・・・でなければ
- ·演算 → ·「」>50
- ・調べる → ・本体の光センサー
- ・見た目 → ・LED に「」を表示させる
- を組み立てます。005と使っているブロックは変わりません。

#### 本体のボタンA が押されたとき

- → もし「本体の光センサー(の値)>95」なら
  - → LED に「すべて白」を表示させる
  - ・・・ここに新しい条件を組み込んでいきます。
- → でなければ
- → LED に「すべて黒」を表示させる

#### というプログラムになります。

グラフ化の第2段階です。

- ・・・85より暗ければ、LED は4段まで
- ・・・65より暗ければ、LED は3段まで点灯というように条件が絞られます。

※暗い場所に持っていってボタンを押してみましょう。

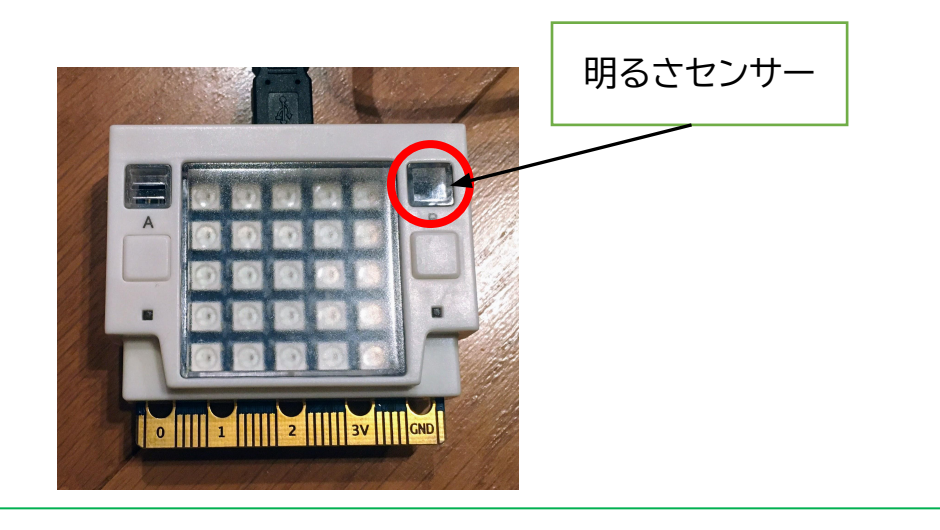

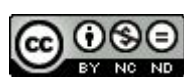

## 007 リアルタイムグラフ

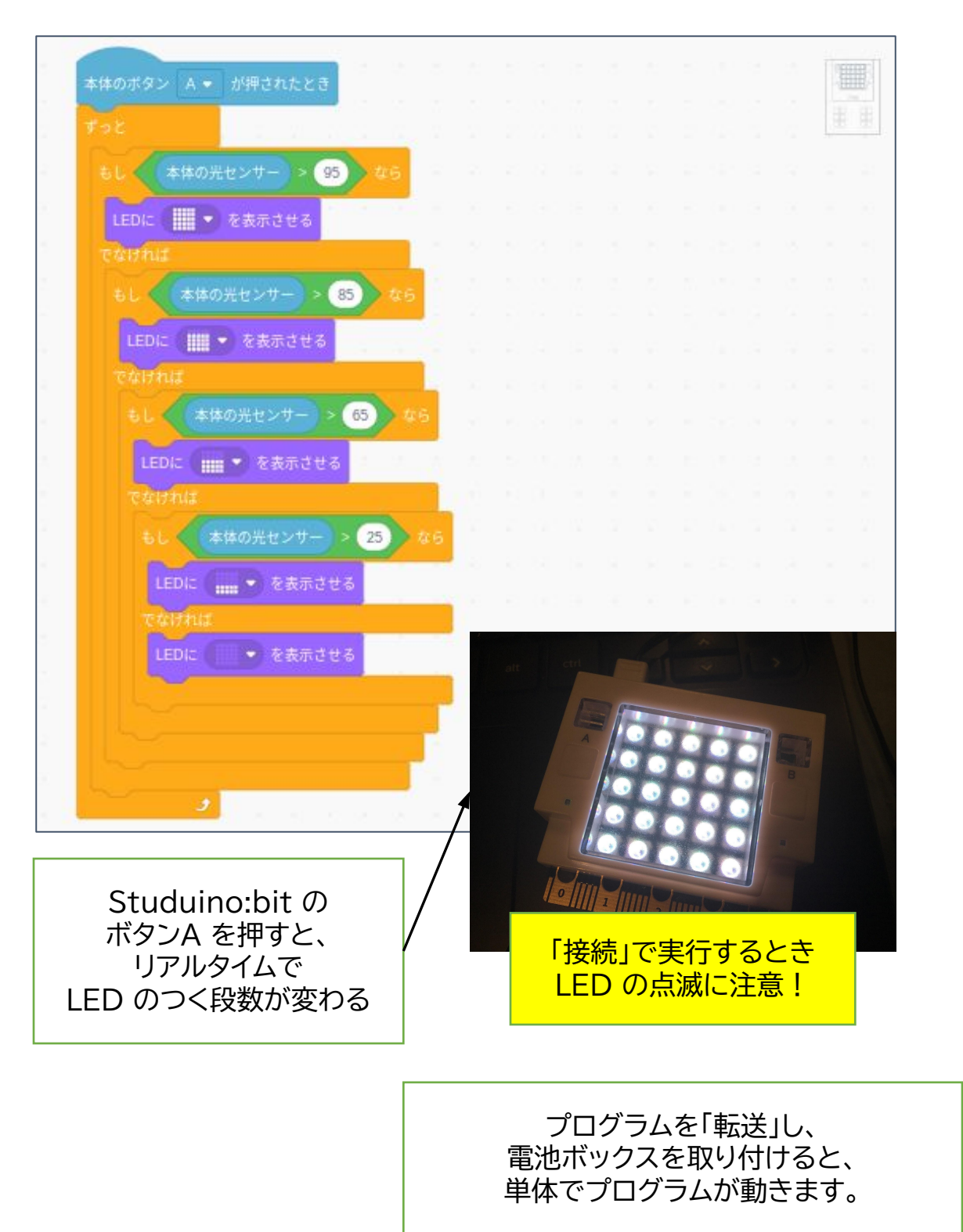

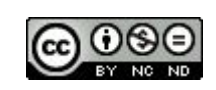

## 007 リアルタイムグラフ

【説明】

- カテゴリ ブロック
- ・調べる → ・本体のボタンA が押されたとき
- ・制 御 → ・ずっと
- ・制 御 → ・もし「」なら・・・でなければ
- ·演算 → ·「」>50
- ・調べる → ・本体の光センサー
- ・見た目 → ・LED に「」を表示させる

を組み立てます。006との違いは、「ずっと」です。

本体のボタンA が押されたとき

ずっと

- → もし「本体の光センサー(の値)>95」なら
- → LED に「すべて白」を表示させる

•••

- → でなければ
- → LED に「すべて黒」を表示させる

というプログラムになります。

「ずっと」にかこまれた部分が繰り返されるのでリアルタイムで変化します。

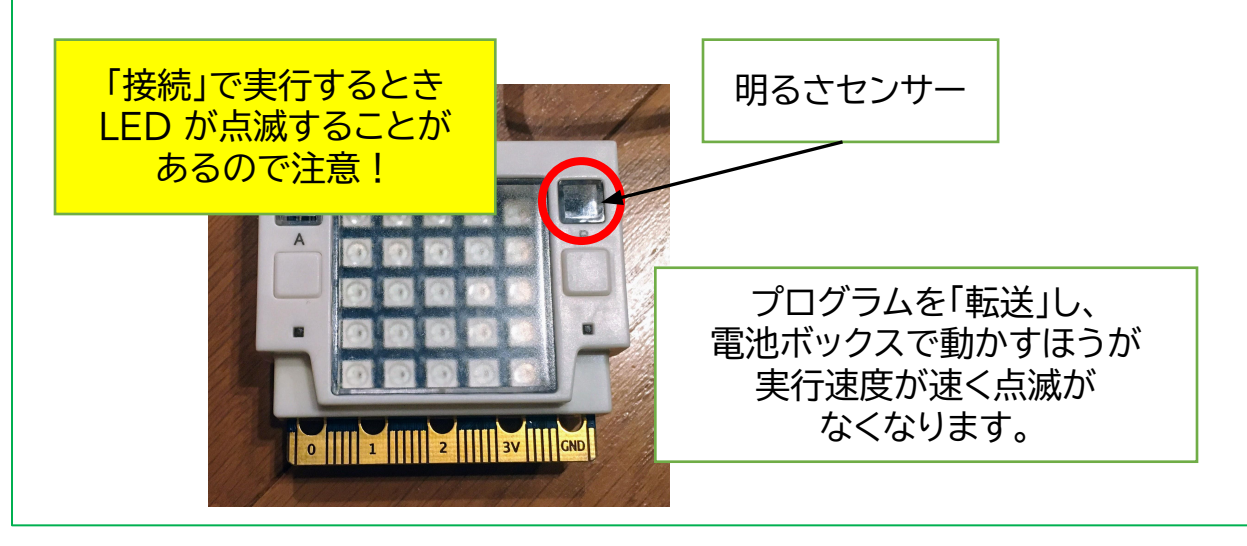

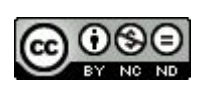

## 008 暗くなるとLED が点く

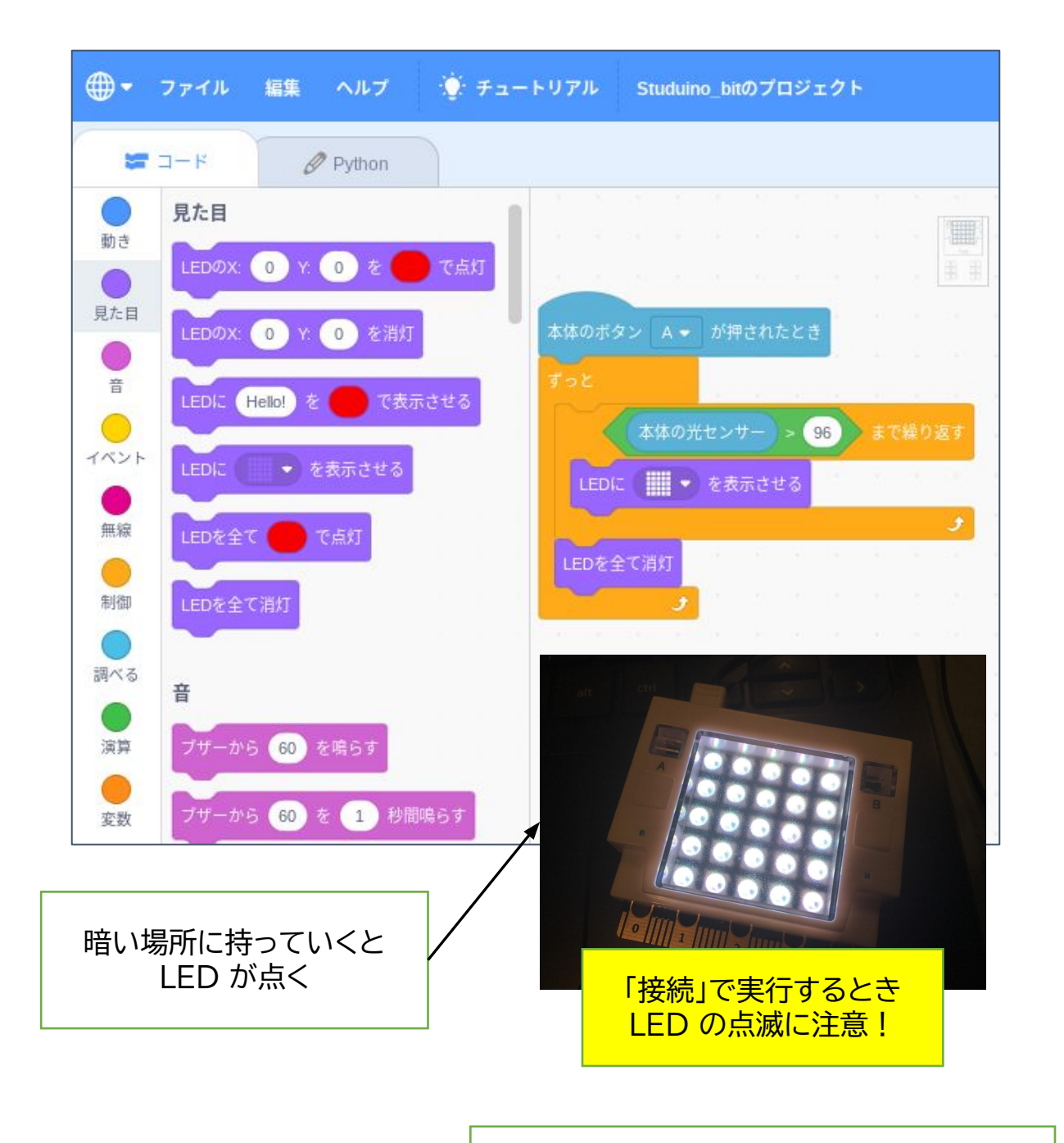

プログラムを「転送」し、 電池ボックスを取り付けると、 単体でプログラムが動きます。

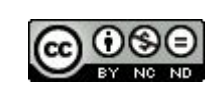

## 008 暗<なるとLED が点<

【説明】

- カテゴリ ブロック
- ・調べる → ・本体のボタンA が押されたとき
- ・制 御 → ・ずっと
- ・制 御 → ・「」まで繰り返す
- ·演算 → ·「」>96
- ・調べる → ・本体の光センサー
- ・見た目 → ・LED に「」を表示させる
- ・見た目 → ・LED をすべて消灯

を組み立てます。

本体のボタンA が押されたとき

ずっと

- →「本体の光センサー(の値)>96」まで繰り返す。
- → LED に「すべて白」を表示させる
- → LED をすべて消灯

というプログラムになります。

これでなぜ暗くなると点灯するのかというと、センサーの値が96になるまでは

「LED を点灯」が繰り返される からです。明るくなった時点で「消灯」するという 逆の発想ですね。

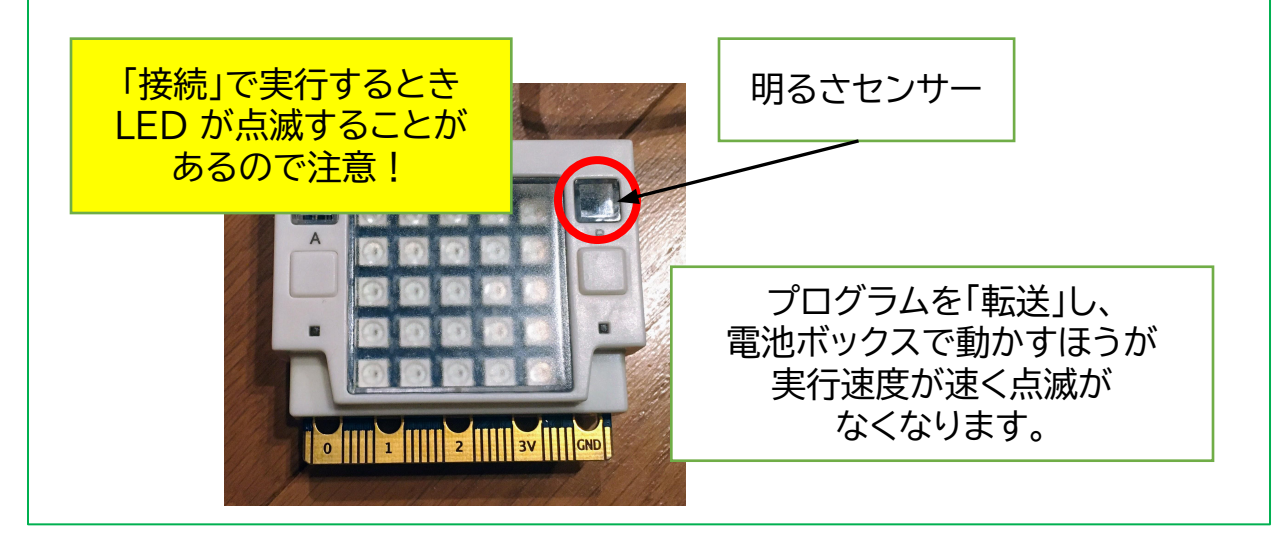

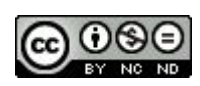

## 009 傾けると点が移動する

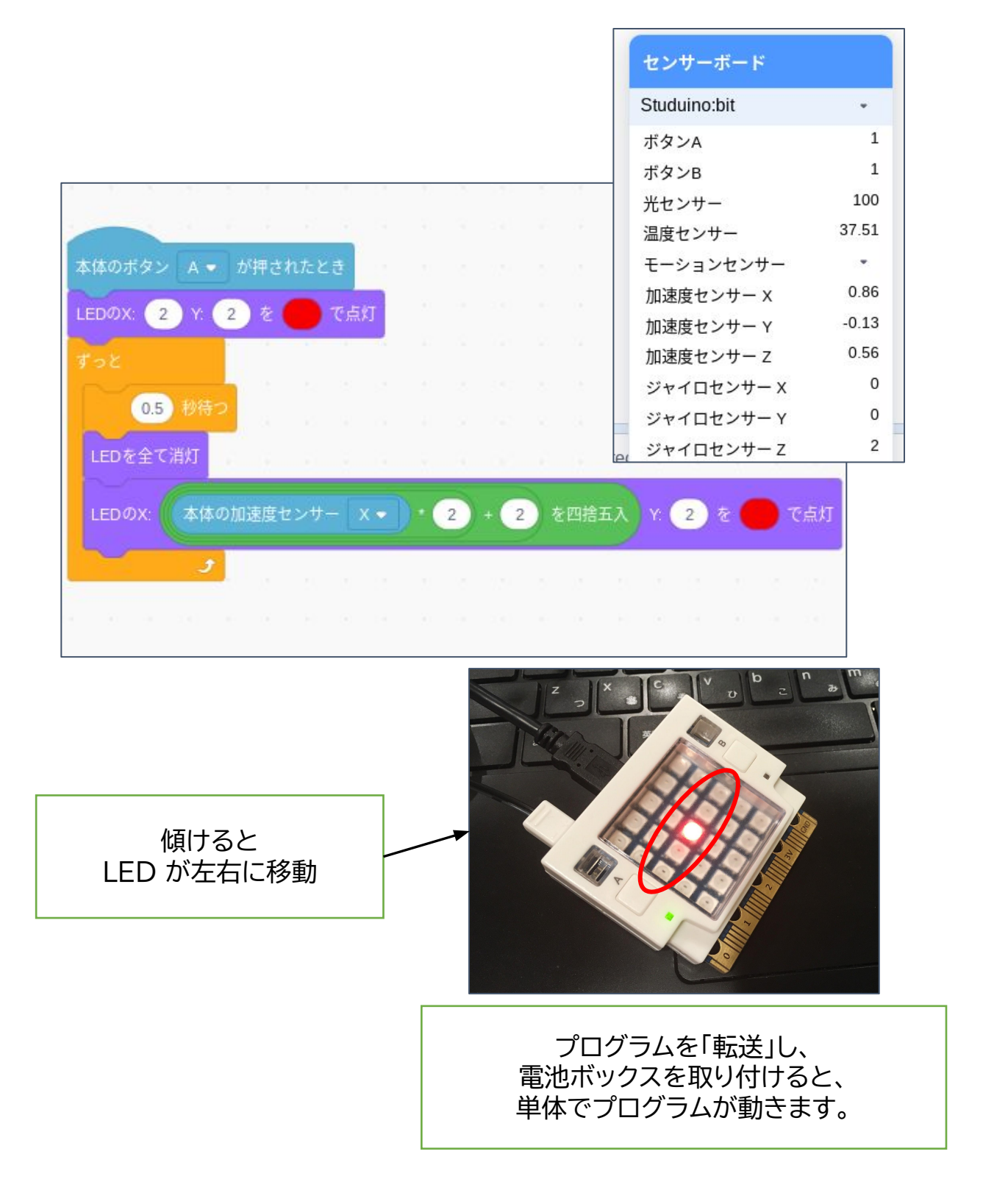

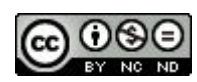

#### 009 傾けると点が移動する

【説明】

- カテゴリ ブロック
- ・調べる → ・本体のボタンA が押されたとき
- ・見た目 → ・LED のX:「0」Y:「0」を赤で点灯
- ・制 御 → ・ずっと ・制 御 → ・0.5秒待つ
- ・見た目 → ・LED をすべて消灯
- ・調べる → ・本体の加速度センサー X

・演 算 → ・「」\*「」 ・演 算 → ・「」+「」 ・演 算 → ・「」を四捨五入 を組み立てます。

本体のボタンA が押されたとき

→ED のX: 「2」Y: 「2」を赤で点灯 ・・・ 最初は真ん中に点灯

- ずっと
  - → 0.5秒待つ ・・・ 点滅を少なくするため
  - → LED をすべて消灯
- → LED のX:「※」Y:「2」を赤で点灯 ・・・ ※の部分が変化することになります。

というプログラムになります。

※本体の加速度センサーの値を「センサーボード」で見ると、-1~1くらいの変化だったので、 (本体の加速度センサー X(の値)\*2+2)を四捨五入して、0,1,2,3,4にあてはめました。

|         | () · |      |      |      |      |   |     |     |     |     |   |
|---------|------|------|------|------|------|---|-----|-----|-----|-----|---|
| センサーの値  | -1   | -0.8 | -0.6 | -0.4 | -0.2 | 0 | 0.2 | 0.4 | 0.6 | 0.8 | 1 |
| ×2      | -2   | -1.6 | -1.2 | -0.8 | -0.4 | 0 | 0.4 | 0.8 | 1.2 | 1.6 | 2 |
| +2      | 2    | 2    | 2    | 2    | 2    | 2 | 2   | 2   | 2   | 2   | 2 |
| 計算で出た値  | 0    | 0.4  | 1    | 1.2  | 1.6  | 2 | 2.4 | 2.8 | 3.2 | 3.6 | 2 |
| 四捨五入した値 | 0    | 0    | 1    | 1    | 2    | 2 | 2   | 3   | 3   | 4   | 4 |

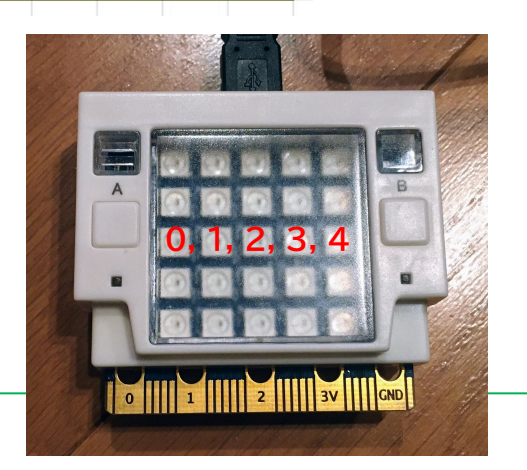

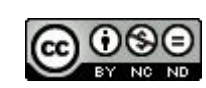

## 010 端まで来るとブザーが鳴る

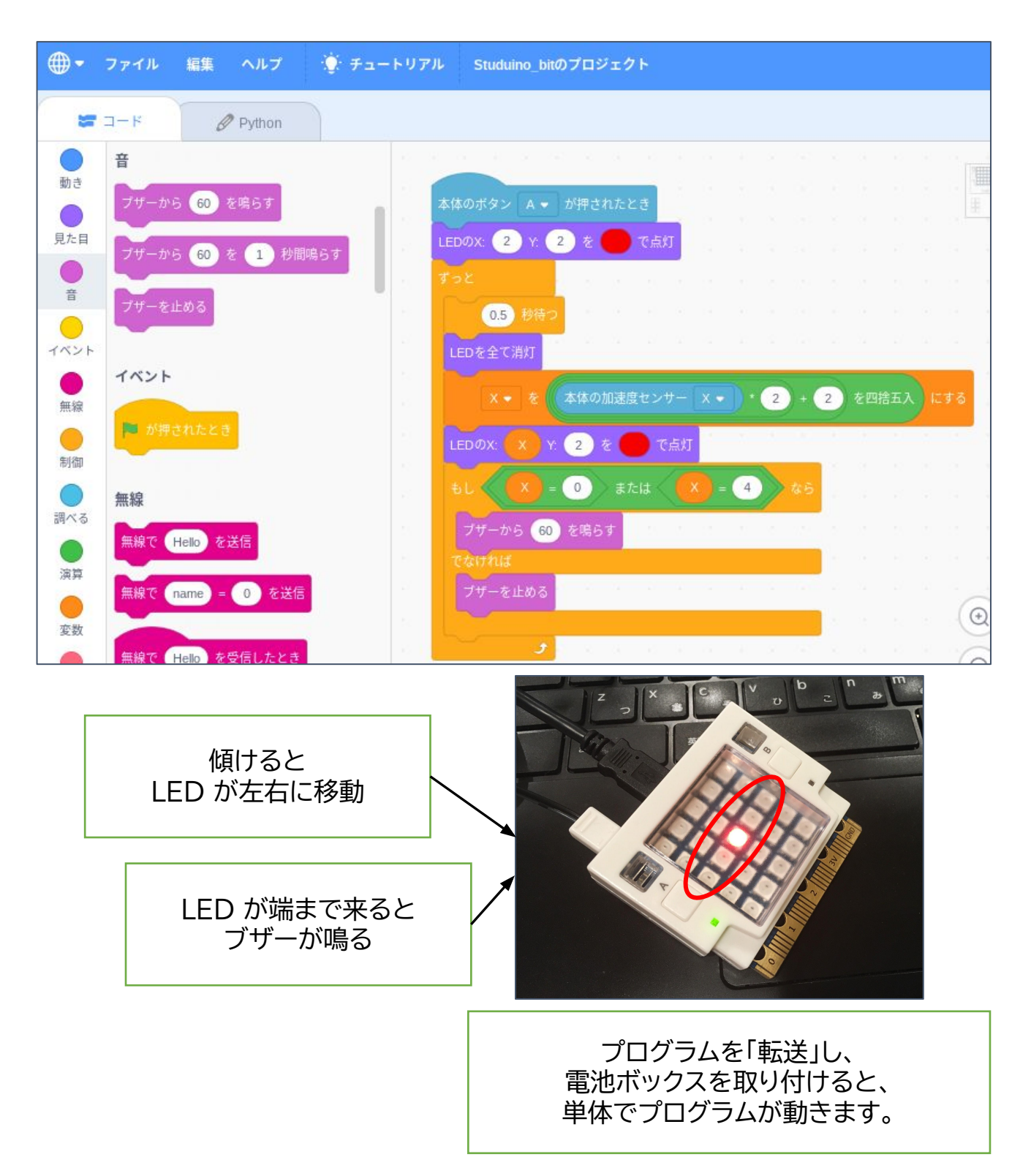

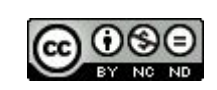

#### 010 端まで来るとブザーが鳴る

【説明】

- カテゴリ ブロック
- ・調べる → ・本体のボタンA が押されたとき
- ・見た目 → ・LED のX:「0」Y:「0」を赤で点灯
- ・制 御 → ・ずっと ・制 御 → ・0.5秒待つ
- ・見た目 → ・LED をすべて消灯
- ・変数 → ・(変数)を「」とする
- ・調べる → ・本体の加速度センサー X
- ・演算 → ・「」\*「」 ・演算 → ・「」+「」 ・演算 → ・「」を四捨五入
- ・制 御 → ・もし「」なら・・・でなければ
- ・音 → ・ブザーから「」を鳴らす ・・・ 60はC4(ド)62はD4(レ)64はE4(ミ)など
- ·音 → ·ブザーを止める

を組み立てます。

009をつくりかえたものになります。違うのは、 ・端(0または4)に来たとき、ブザーを鳴らす。 ・それ以外(1, 2, 3,)のときにブザーを止める。 です。

条件(・・・または・・・)に、長い計算式を何度も入れたくないので、「変数」をつくっています。 一度、つくった変数「x」は、計算した答えの値である、とすると、そのあとは、

・x が・・・

と使うことができます。

| 新しい変数名: |         |   |  |                |
|---------|---------|---|--|----------------|
| X       |         |   |  |                |
|         | キャンセル 0 | к |  | <br>1, 2, 3, 4 |
|         |         |   |  |                |

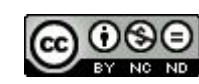

011 動かすとブザーが鳴る

|   |            |      |        |      |      |       |   |    | <b>N</b> (   |       |
|---|------------|------|--------|------|------|-------|---|----|--------------|-------|
| - |            |      | 9.<br> | 7    | ĺ.   |       |   |    | センサーボード      |       |
|   | 本体のホタン A ▼ | 」が押る | ent    | とき   | ., . |       |   |    | Studuino:bit |       |
|   |            |      |        |      |      |       |   |    | ボタンA         | 1     |
|   |            | 本体の  | ジャー    | ロセ   |      |       |   | 3  | ボタンB         | 1     |
|   |            |      |        |      |      |       |   |    | 光センサー        | 100   |
|   | TEL X      | > 5  | ŧ      | たは   |      | < ( - | 5 | なら | 温度センサー       | 38.72 |
|   | 7#-15 60   | を喧   | Бđ     | 1.11 |      | 1     |   |    | モーションセンサー    |       |
|   |            |      | 29     |      |      |       |   |    | 加速度センサー X    | 80.0  |
|   | LEDIC 🚺 🝷  | を表示  | 示させ    | る    |      | ÷     |   | *  | 加速度センサー Y    | 0.03  |
|   | でなければ      |      |        |      |      |       |   |    | 加速度センサー Z    | 1.00  |
|   | ブザーを止める    |      |        |      |      |       |   |    | ジャイロセンサー X   | C     |
|   | 「日本会大満村    |      |        |      |      |       |   |    | ジャイロセンサー Y   | C     |
|   | ビレを主て用灯    |      | ~      |      |      |       |   |    | ジャイロセンサー Z   | 2     |
|   |            |      |        |      |      |       |   |    | 磁気センサー X     | -17   |
| 4 | 3          | 1.1  |        |      |      |       |   |    | 磁気センサー Y     | -36   |
|   |            |      |        |      |      |       |   |    | 磁気センサー Z     | -13   |
|   |            |      |        |      |      |       |   |    | (=)          |       |

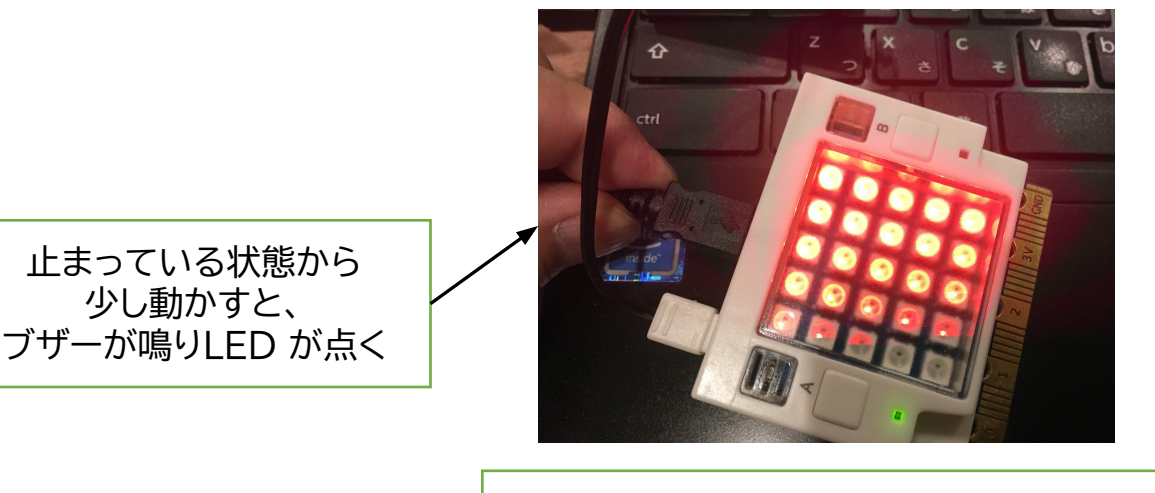

プログラムを「転送」し、 電池ボックスを取り付けると、 単体でプログラムが動きます。

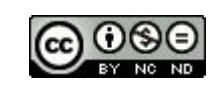

#### 011 動かすとブザーが鳴る

【説明】

- カテゴリ ブロック
- ・調べる → ・本体のボタンA が押されたとき
- ・制 御 → ・ずっと
- ・変数 → ・(変数)を「」とする
- ・調べる → ・本体のジャイロセンサー X
- ・制 御 → ・もし「」なら・・・でなければ
- ・音 → ・ブザーから「」を鳴らす ・・・ 60はC4(ド)62はD4(レ)64はE4(ミ)など
- ・見た目 → ・LED に「赤」を表示させる
- **・**音 → **・**ブザーを止める
- ・見た目 → ・LED をすべて消灯

を組み立てます。

ジャイロセンサーX (の値)を何度も使うので、「変数」をつかっています。

ジャイロセンサーの値は一度「止まった」段階で「0」になります。

つまり一度動いて止まるとその状態がそのつど0になるのです。そこから+5 あるいは -5 以上動いたらブザーを鳴らし、LED が全点灯します。

が、止まったらそこがOになるので、ブザーは止まり、LED も消えます。

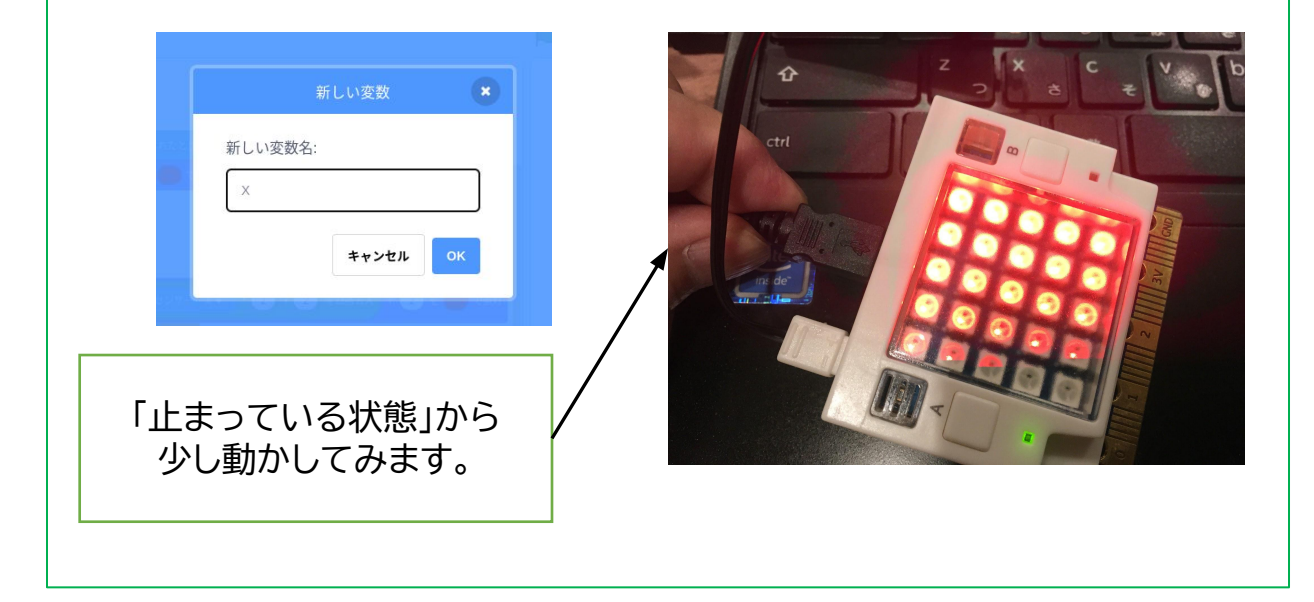

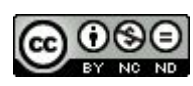

012 磁石をさがす

| 本体のボタン A・    | が押されたとき       | 5  |   | 23<br>54 | 11<br>10 | 7<br>X | 291 - 9<br>(4) - 8   |                    |                      | 10 m              |             |
|--------------|---------------|----|---|----------|----------|--------|----------------------|--------------------|----------------------|-------------------|-------------|
| ずっと          |               |    |   |          |          |        |                      |                    |                      | 3                 |             |
| Z 🕶 🕏        | 本体の磁気センサー     | Z  |   | / 10     | 000      | σ      | 絶対値 🔻                | ) ೧೯೯೫             | 5                    |                   |             |
| til Z>       | 2 \$6 .       | 53 | 2 |          | 20       | ÷      |                      |                    | r                    |                   |             |
| LEDIC 🛄 👻    | を表示させる        |    |   |          |          |        | Studui               | no:bit             |                      |                   |             |
| でなければ        |               |    |   |          |          |        | ボタン                  | A                  |                      | 1                 |             |
| t Z          | > 1 45        |    |   |          |          |        | ボタン                  | В                  |                      | 1                 |             |
|              |               |    |   |          |          |        | 光セン                  | サー                 |                      | 100               | )           |
| LEDIC 🛄      | ▼ を表示させる      |    |   |          |          |        | 温度セ                  | ンサー                |                      | 35.44             | Ly.         |
| でなければ        |               |    |   |          |          |        | モーシ                  | ョンセン               | サー                   | *                 |             |
| LEDを全て消火     | Т             |    |   |          |          |        | 加速度                  | センサー               | х                    | -0.05             | ;           |
| CLUCE CHAP   |               |    |   |          |          |        | 加速度                  | センサー               | Y                    | -0.09             | )           |
|              |               |    |   |          |          |        | 加速度                  | センサー               | Z                    | 1.00              | )           |
|              |               |    |   |          |          |        | ジャイ                  | ロセンサ               | - x                  | C                 | )           |
| ,            |               |    |   |          |          |        | ジャイ                  | ロセンサ               | — Y                  | C                 | )           |
|              |               |    |   |          |          |        | ジャイ                  | ロセンサ               | — Z                  | 2                 | 2           |
|              |               |    |   |          |          |        | 磁気セ                  | ンサー X              |                      | -1025             | ;           |
|              |               |    |   |          |          |        | 磁気セ                  | ン#= ¥              | 2                    | 26                | i           |
| 磁気センサ-<br>調^ | - Z の値で<br>べる | _  |   |          |          | -      | 磁気セ                  | ンサー Z              |                      | 2891              | >           |
|              |               |    |   |          |          |        | 磁石                   | こ上か<br>LED         | ら近<br>が <sup>点</sup> | づける<br>気く         | らと          |
|              |               |    |   |          | 冒        | 「池山」   | プログラ<br>ポックン<br>でプロ・ | らムを「<br>スを取<br>グラム | 転送<br>り付<br>が動       | し、<br>けると<br>うきます | -<br>-<br>0 |

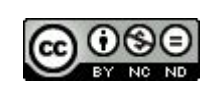

### 012 磁石をさがす

【説明】

- カテゴリ ブロック
- ・調べる → ・本体のボタンA が押されたとき
- ・制御 → ・ずっと
- ・変数 → ・(変数)を「」とする
- ・調べる → ・本体の磁気センサー Z ・・・磁石の向きにより、+ がある
- ·演算 → ·「」>50
- ・演算 → ・「」/「」
- ・演 算 → ・「」の切り下げ→絶対値
- ・制 御 → ・もし「」なら・・・でなければ
- ・見た目 → ・LED に「赤」を表示させる
- ・見た目 → ・LED をすべて消灯

を組み立てます。

磁気センサーΖ (の値)を何度も使うので、「変数」をつかっています。

磁気センサーの値は磁石の向きにより、-\*\*\*\* ~ +\*\*\*\* と変化する(センサーボードで見る) ので、1000で割ったあと絶対値(正の数にする)にすることで一桁の数にしています。

| 新しい変<br>Z | 新しい変数<br>数名:<br>キャンセル | СК        | 1 |  |
|-----------|-----------------------|-----------|---|--|
| 磁石に       | こ上から近つ<br>LED が点く     | がけると<br>く |   |  |

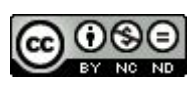

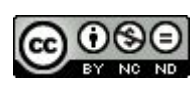

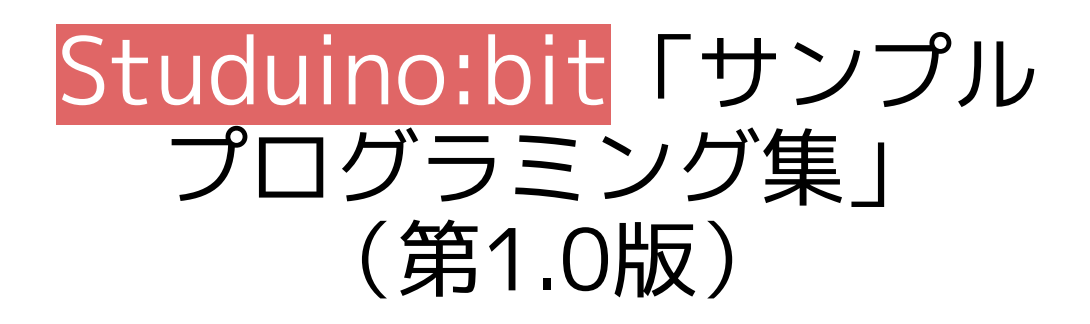

作品のクレジットを表示す ること・営利目的での利用 をしないこと・元の作品を 改変しないこと (作者の許可を得ている場 合は除きます)

2022/09/01 第1.0版

2022/9/1

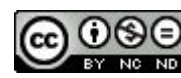